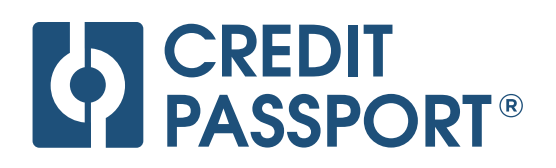

# Jak své banky připojíte do Credit Passport®?

Využíváme otevřené bankovnictví – bezpečný a FCA i ČNB regulovaný způsob zobrazení vašich bankovních dat v režimu pouze pro čtení.

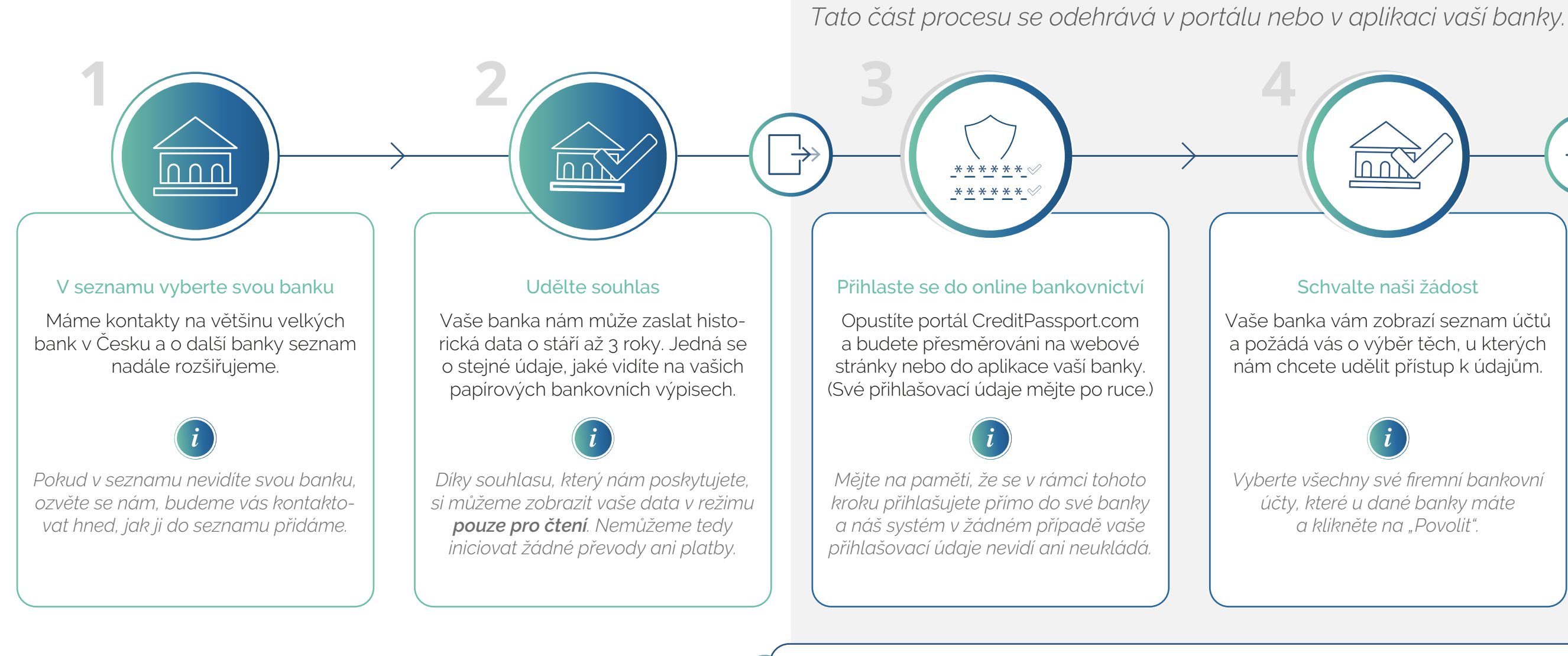

Vaše banka nejdříve zkontroluje naše FCA a ČNB oprávnění, až poté vás přesměruje. Během několika sekund vaše banka na pozadí ověří náš status v registru otevřeného bankovnictví a u autorizovaného poskytovatele služeb informování o účtu FCA a ČNB.

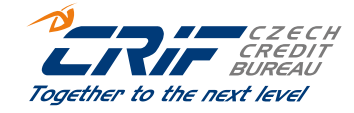

 $\xrightarrow{1}{\rightarrow}$ 

## Schvalte naši žádost

Vaše banka vám zobrazí seznam účtů a požádá vás o výběr těch, u kterých nám chcete udělit přístup k údajům.

|     | _ | ÷. |          |
|-----|---|----|----------|
|     | - | ~  |          |
|     |   |    | <u> </u> |
|     |   |    | ~ ~      |
|     |   |    | • •      |
|     |   |    |          |
|     |   |    |          |
|     |   |    |          |
|     |   |    |          |
|     |   |    |          |
|     |   |    |          |
| _ / |   |    |          |
|     |   |    |          |
|     |   |    |          |
|     |   |    |          |
|     |   | _  |          |
|     |   | -  |          |
|     |   |    |          |

Vyberte všechny své firemní bankovní účty, které u dané banky máte a klikněte na "Povolit".

### Návrat zpět na CreditPassport.com

 $(\mathbf{A}^{**}$ 

5

Budete automaticky přesměrováni zpět na naše stránky a konečně si prohédnete své kreditní skóre.

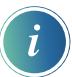

Přístup můžete v online bankovnictví kdykoliv zrušit. Každých 90 dní vás vaše banka požádá, abyste znovu potvrdili, že i nadále souhlasíte s naším přístupem k vašim bankovním údajům.